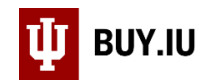

## Withdraw a Change Request

A change request should be withdrawn by the initiator when it is no longer needed, or if an invoice booked against the PO while it was enroute, effectively nullifying the document. Only one change request can be enroute at a time. Nullified or unneeded change requests must be withdrawn before another change request can be submitted.

## A change request can only be withdrawn by the user that submitted the request.

To start, locate the change request that needs withdrawn. The easiest way to see all change requests you have submitted is to navigate to the **My Orders** section of the **Orders** module and select **My Change Requests**.

| *          | Home                | 🖞 BUY.IU Test                            |                                 |  |  |  |
|------------|---------------------|------------------------------------------|---------------------------------|--|--|--|
|            |                     | Shop ▶ Shopping ▶ Shopping Home ▶ Shoppi | ng                              |  |  |  |
| 7          | Shop                | Shopping Dashboard Actions 🗸             |                                 |  |  |  |
| 13         | Orders              | Orders                                   | Quick search Q                  |  |  |  |
| Q          | Contracts           | Search                                   | My Requisitions                 |  |  |  |
|            |                     | My Orders 🔶                              | My Purchase Orders              |  |  |  |
| 血          | Accounts<br>Payable | Approvals                                | My invoices<br>Y<br>My Receipts |  |  |  |
| -12        | Suppliers           |                                          | My Change Requests              |  |  |  |
|            |                     |                                          | Draft Change Requests           |  |  |  |
| <b>%</b>   | Sourcing            |                                          | My Procurement Requests         |  |  |  |
| հր         | Reporting           |                                          |                                 |  |  |  |
| <b>a</b> 7 | Administer          |                                          |                                 |  |  |  |
| 4          | Setup               |                                          |                                 |  |  |  |

A search auto populates all change requests submitted in the past 90 days. Select the change request to be withdrawn.

| Created Date: Last 90 days  Quick search Prepared For: Hooper, Holly  X |                            |                         | earch           | Q 😡                      |                             | Add Filter 🝷 Clear All Filters |                     | ?                  |              |
|-------------------------------------------------------------------------|----------------------------|-------------------------|-----------------|--------------------------|-----------------------------|--------------------------------|---------------------|--------------------|--------------|
|                                                                         | Change<br>Request<br>No. 🔻 | Supplier                | Prepared<br>For | Submitted<br>Date 오      | Change<br>Request<br>Status | Total Amount 🔻                 | Original PO Total 🔻 | Amount of Change 🔻 | PO<br>Number |
|                                                                         | 3087932                    | Dawn's<br>Donuts2<br>() | Holly<br>Hooper | 10/22/2020<br>3:59:19 PM | Pending                     | 500.00 USD                     | 250.00 USD          | 250.00 USD         | PT0006626    |

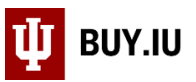

Alternatively, change requests can be located by opening the associated purchase order (PO) and navigating to the **Change Requests** section.

| Purchase Order:<br>PT0006187 Revision 1<br>3106554 |                                                      | Status                              |                                                                               | Document Actions 🔻 History                  |  |
|----------------------------------------------------|------------------------------------------------------|-------------------------------------|-------------------------------------------------------------------------------|---------------------------------------------|--|
|                                                    |                                                      |                                     |                                                                               | Expand All Collapse All                     |  |
| Supplier:<br>Status:                               | BLOOMINGTON HA<br>Completed<br>25,000.00 USD<br>ents | ✓ General Information               |                                                                               |                                             |  |
| Document Total:                                    |                                                      | PO/Reference No.                    | PT0006187                                                                     |                                             |  |
| View Related Document                              |                                                      | Revision No.                        | 1                                                                             |                                             |  |
| Status                                             |                                                      | Supplier Name                       | BLOOMINGTON HARDWARE CO INC more info                                         |                                             |  |
|                                                    |                                                      | Purchase Order Date                 | 5/6/2020                                                                      |                                             |  |
|                                                    |                                                      | Total                               | 25,000.00                                                                     |                                             |  |
| Purchase Order >                                   |                                                      | Owner Name                          | Holly Hooper                                                                  |                                             |  |
|                                                    |                                                      | Owner Phone                         | +1 812-855-9823                                                               |                                             |  |
| Revisions                                          |                                                      | Owner Email                         | hooperh@iu.edu                                                                |                                             |  |
|                                                    |                                                      | Requisition Number                  | 2957770 view   print                                                          |                                             |  |
| PO Approvals                                       |                                                      |                                     |                                                                               |                                             |  |
|                                                    |                                                      | <ul> <li>Document Status</li> </ul> |                                                                               |                                             |  |
| Shipments                                          |                                                      | A/P status                          | Open                                                                          |                                             |  |
| Change Requests                                    |                                                      | Workflow                            | ✓ Completed<br>(5/6/2020 5:33 PM)                                             |                                             |  |
|                                                    |                                                      | Distribution                        | The system distributed the purchase order using the me<br>it was distributed: | ethod(s) indicated below the last time view |  |

Once the change request is open, select **Withdraw Change Request** from the **Document Actions** dropdown menu.

| Change Requests: 2957416   | Summary                                                       | Document Actions 🔻 History 🗎 ?    |  |
|----------------------------|---------------------------------------------------------------|-----------------------------------|--|
| Status: Pending            |                                                               | Assign to myself                  |  |
| Document Total: 490.00 USD | < Edited Sections                                             | Approve/Complete Step & Show Next |  |
|                            | Splittable or grouped custom fields     Line item only fields | Withdraw Change Request           |  |
| Change Requests <          |                                                               | Add Comment                       |  |
| Summary                    | External Communication Options                                | Add Notes to History              |  |
| General                    | Resend to Suppliers on false                                  |                                   |  |
| Shipping                   | Change Request 💿                                              |                                   |  |

A comment box opens. Explain the reason for withdrawing the change request and click Ok.

| Withdraw Change Request                                                                                                    | ×  |
|----------------------------------------------------------------------------------------------------|----|
|                                                                                                    |    |
| Once a change request or line is withdrawn, it cannot be reinstated. Click OK to withdraw, or Close to leave the change request unchanged.                   |    |
| Change Request Withdrawal Reason                                                                                                    |    |
| A new invoice was submitted while this change request was pending. Withdrawing this change request so that a request can be submitted.                       |    |
| 866 characters remaining<br>Maximum allowed characters are 1000                                                                                              |    |
| Characters beyond the limit are not saved, i.e., the note is truncated. Once the note is<br>attached, it is accessible from the History tab of the document. |    |
| СК СІО                                                                                                    | se |

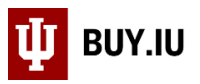

Once the unneeded or stalled change request has been withdrawn, a new change request can be submitted. Select **Create Change Request** from the **Document Actions** dropdown to submit the new request.

| Purchase Order:<br>PT0006187 Revision 1<br>3106554 |                             | Status                |                                       | Document Actions  History |
|----------------------------------------------------|-----------------------------|-----------------------|---------------------------------------|---------------------------|
|                                                    |                             |                       |                                       | Add Comment pse All       |
|                                                    |                             |                       |                                       | Create Change Request     |
| Supplier:<br>Status:                               | BLOOMINGTON HA<br>Completed | ✓ General Information |                                       | Add Notes to History      |
| Document Total:                                    | 25,000.00 USD               | PO/Reference No.      | PT0006187                             | Add Discount              |
| View Related Docume                                | nents                       | Revision No.          | 1                                     | Finalize Revision         |
| Status                                             |                             | Supplier Name         | BLOOMINGTON HARDWARE CO INC more info | Create Quantity Receipt   |
| oluluo                                             |                             | Purchase Order Date   | 5/6/2020                              | Create Credit Memo        |
| Burchasa Ordar                                     |                             | Total                 | 25,000.00                             |                           |
| Purchase Order                                     | ~                           | Owner Name            | Holly Hooper                          | Create Invoice            |
|                                                    |                             | Owner Phone           | +1 812-855-9823                       | Print Fax Version         |
| Revisions                                          |                             | Owner Email           | hooperh@iu.edu                        | Send Test PO              |
|                                                    |                             | Requisition Number    | 2957770 view   print                  | Soft Close PO             |
| PO Approvals                                       |                             | ✓ Document Status     |                                       | Close PO                  |